#### Parents Guide to Admissions

# Registration

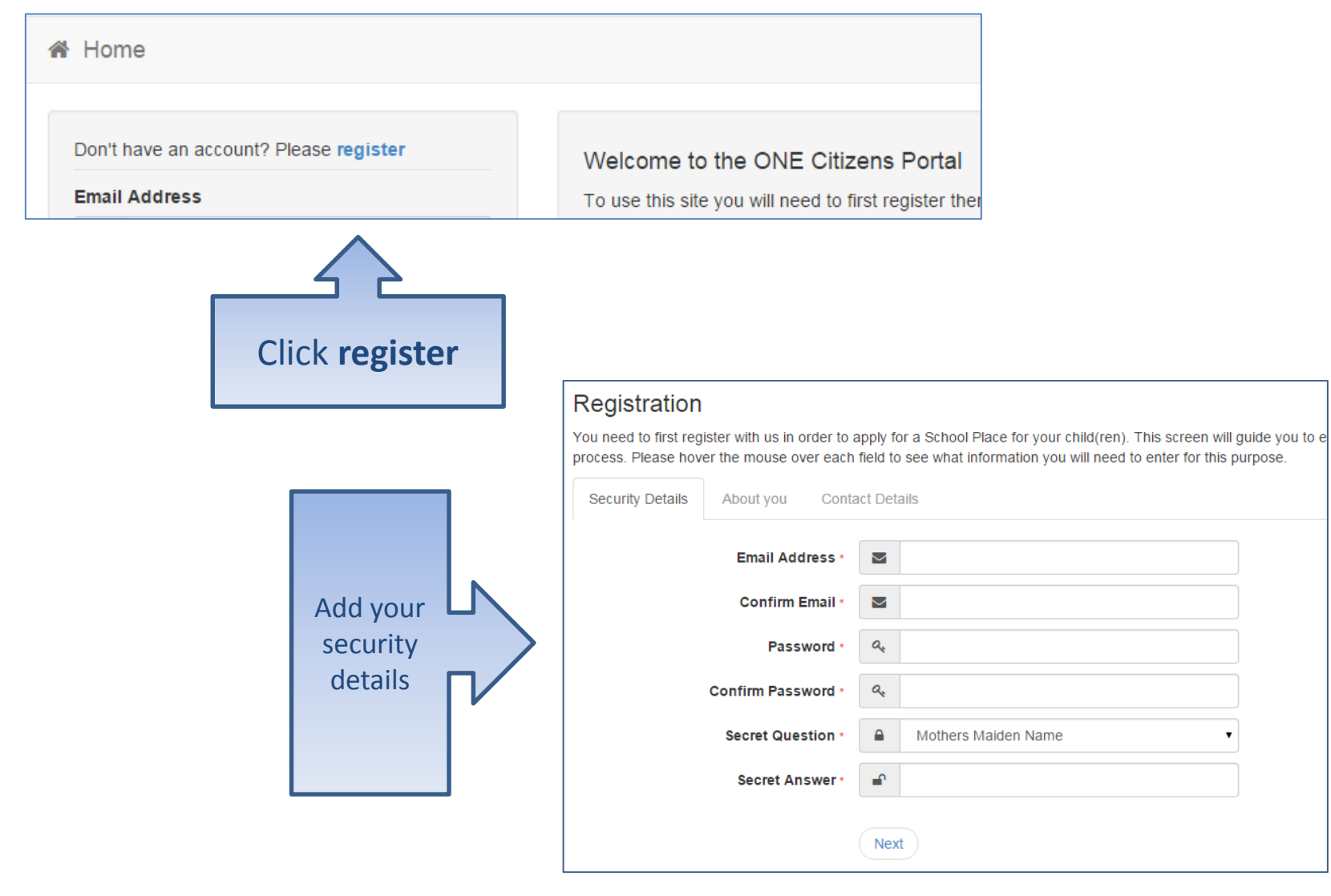

# Who you are

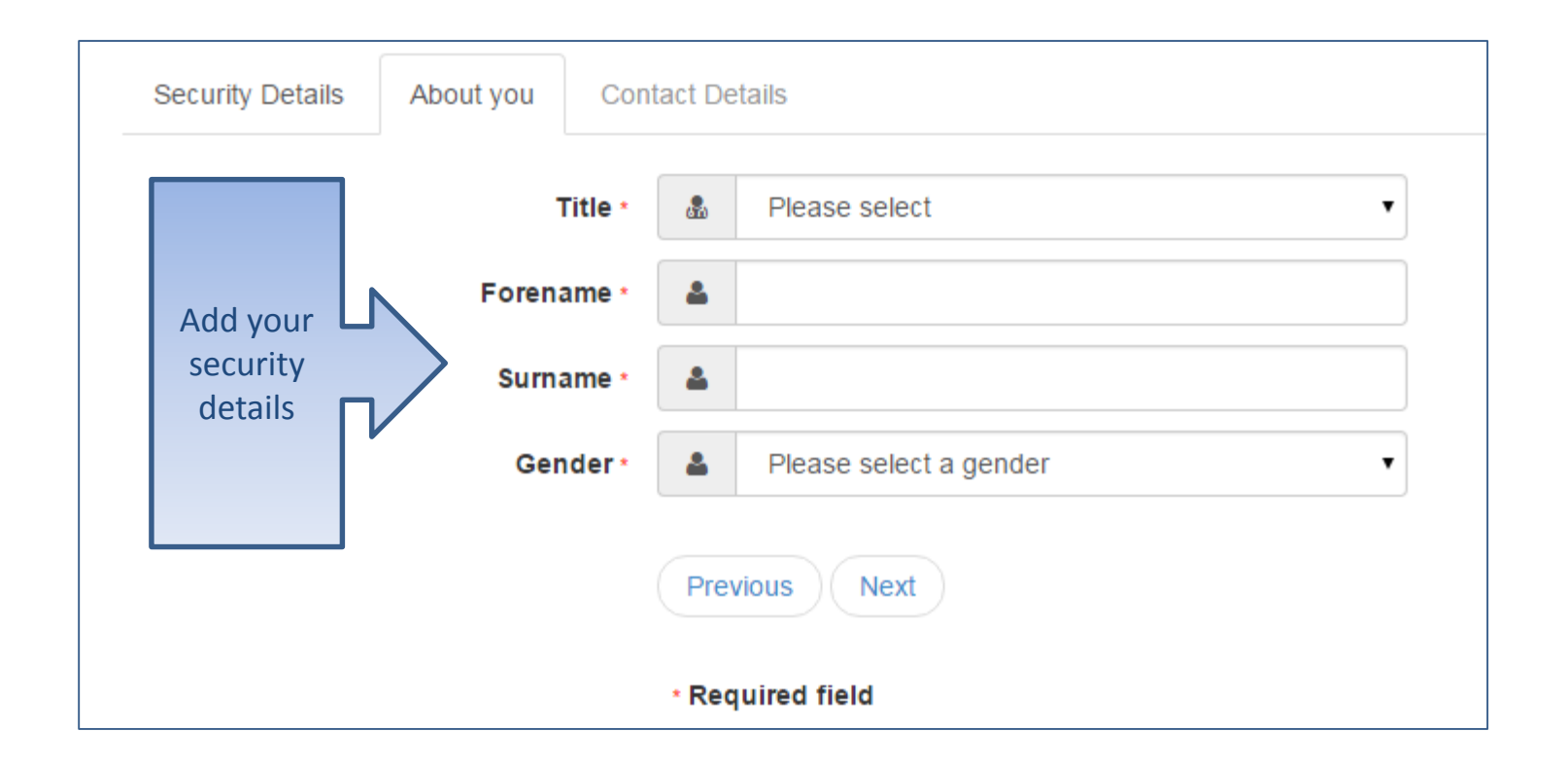

# Where do you live

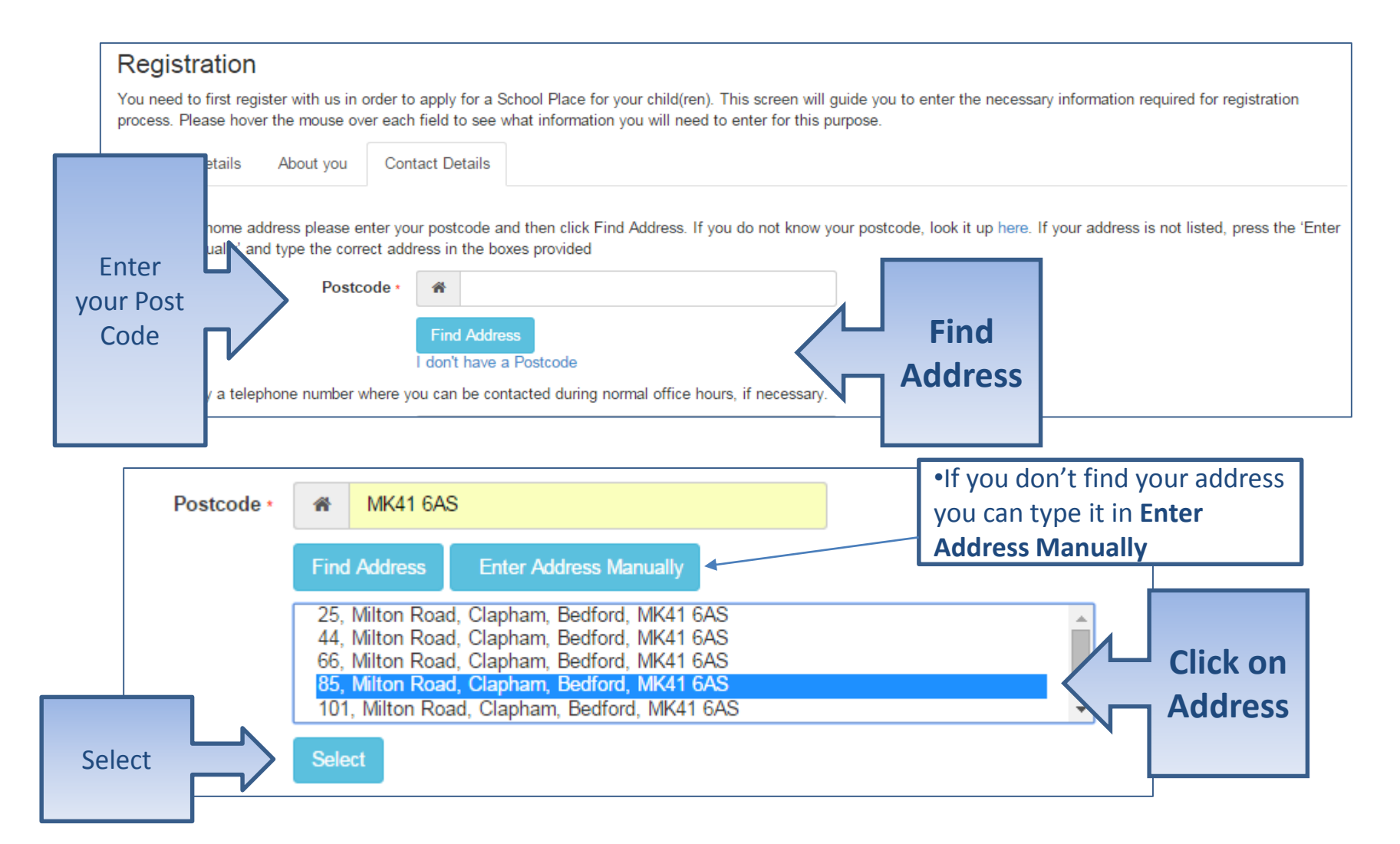

#### Give us your contact details

Security Details

About you Contact Details

To find your home address please enter your postcode and then click Find Address. If you do not know your postcode, I Address Manually' and type the correct address in the boxes provided

| House Number                                    | *      | 85                                                     |              |
|-------------------------------------------------|--------|--------------------------------------------------------|--------------|
| House Name                                      | ñ      |                                                        |              |
| Building Name                                   | ñ      |                                                        |              |
| Street Name                                     | ñ      | Milton Road                                            |              |
| District / Village                              | ñ      | Clapham                                                |              |
| Town                                            | *      | Bedford                                                |              |
| County                                          | *      |                                                        |              |
| Postcode *                                      | ñ      | MK41 6AS                                               |              |
| Country                                         | 0      | United Kingdom                                         |              |
|                                                 | Find   | Address                                                |              |
| Enter Please supply a telephone number where yo | ou can | be contacted during normal office hours, if necessary. |              |
| your Home Phone                                 | C.     |                                                        |              |
| telephone Mobile Number                         | ۵      |                                                        |              |
| Numbers Work Phone                              | C      |                                                        |              |
|                                                 |        |                                                        |              |
|                                                 | Prev   | vious                                                  | Submit       |
|                                                 | Subr   | mit Registration                                       | Registration |
|                                                 | * Rec  | quired field                                           | Ū            |
|                                                 |        |                                                        |              |

# What happens Next

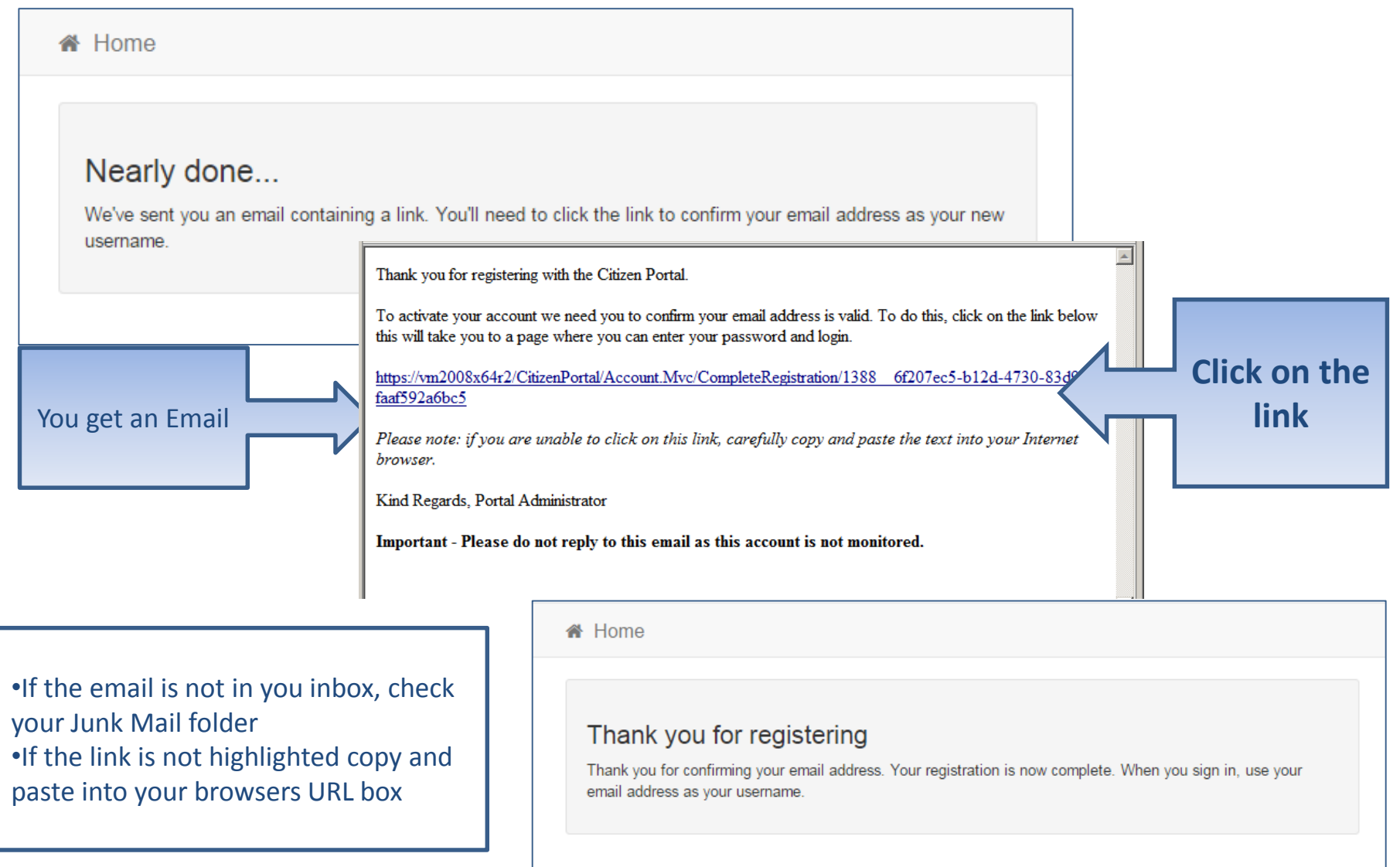

# Log in

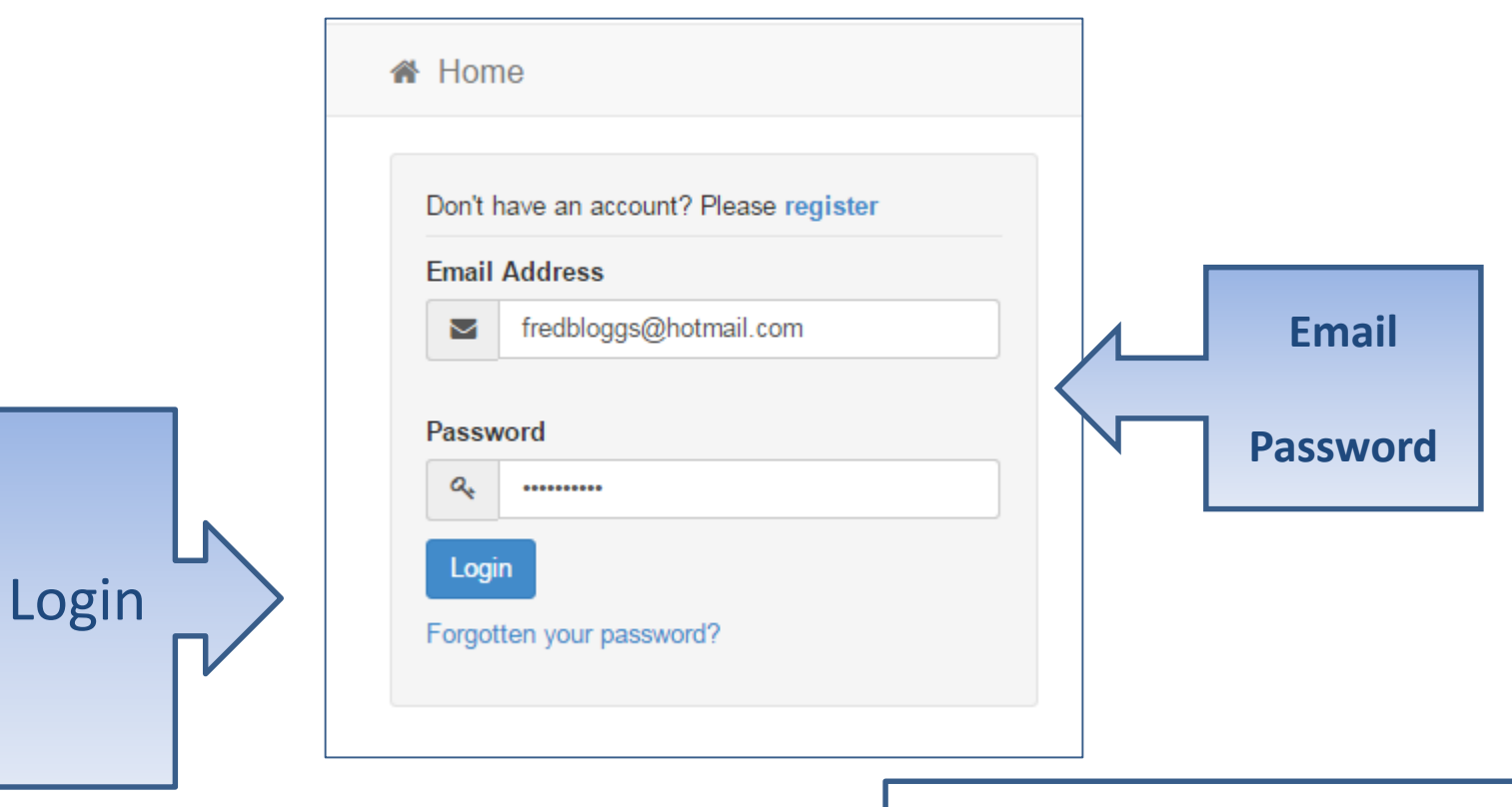

•If you have forgotten your password follow the 'Forgotten your password?' link

#### Your Home Page

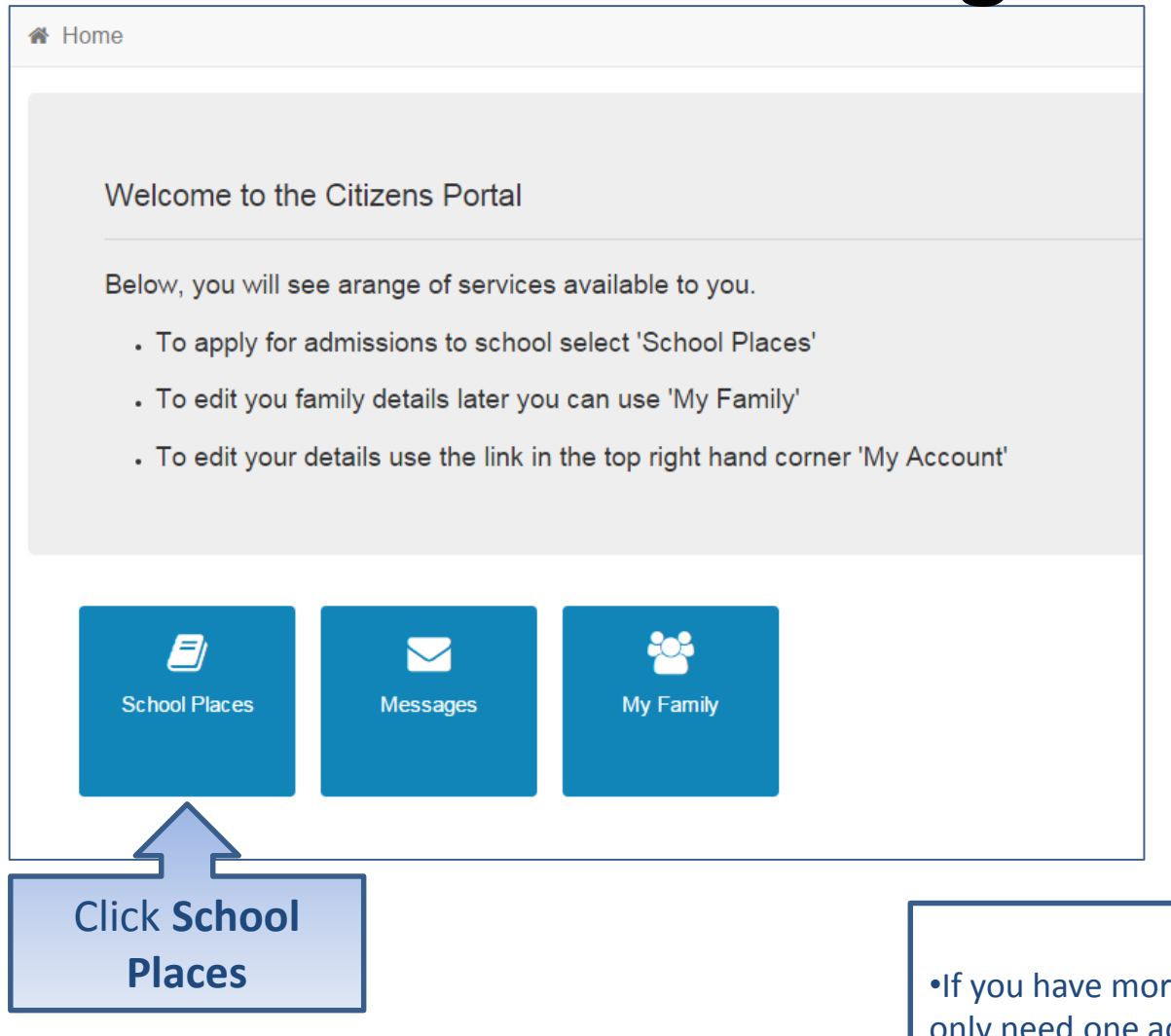

•If you have more than one child you only need one account

# Adding an Application

#### School Places

This is the Home Page. From here you can make a new application or view or change the application you have already made. You can use the Help we have provided if you get stuck or contact us using the details in the Contact Us link below. When you have finished your application and are happy with the details you have provided, you must SUBMIT it to the Local Authority. Follow the instructions that will be displayed to help you do this.

Important! You can still change your application after it has been submitted, up until the closing date, but you MUST SUBMIT it again or we will be unable to consider your application.

Make a new application You currently have no children without an application.

Back

•If you already have children added via another service or My Family they will be shown here

Add child

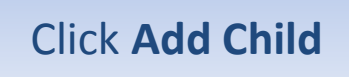

# Add your child

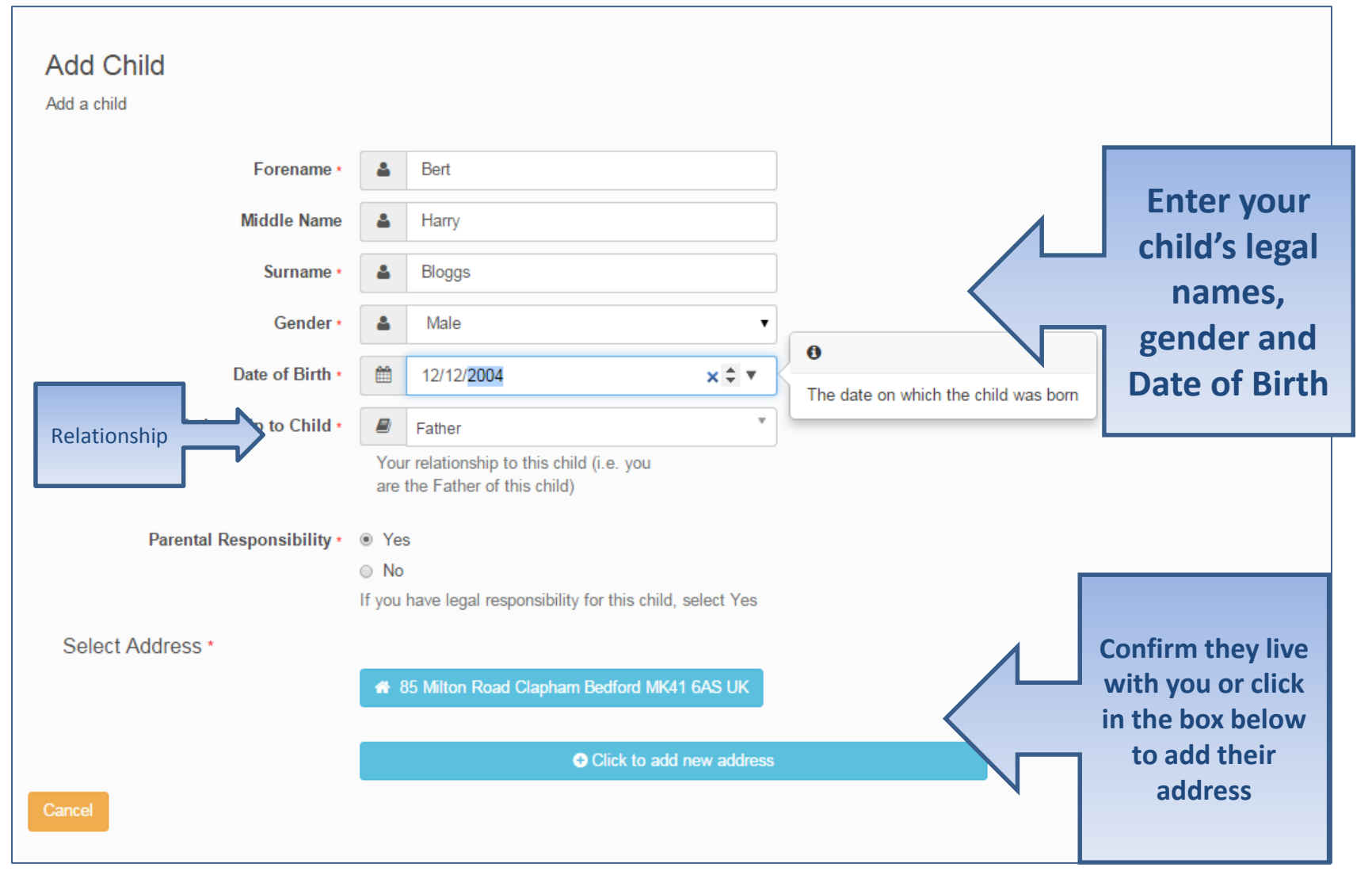

## Add Child cont..

| Parental Responsibility * | Ye       | s                                                    |   |   |
|---------------------------|----------|------------------------------------------------------|---|---|
|                           | No       | )                                                    |   |   |
|                           | lf you   | have legal responsibility for this child, select Yes |   |   |
|                           |          | Use previous address                                 |   |   |
| House Number              |          | 95                                                   | , |   |
| nouse number              | 'n       | 00                                                   |   |   |
| House Name                | *        |                                                      |   |   |
| Building Name             | ñ        |                                                      |   |   |
| Street Name               |          | Million Danad                                        |   |   |
| Street Name               | •        | Milton Road                                          |   |   |
| District / Village        | *        | Clapham                                              |   |   |
| Town                      | A        | Bedford                                              |   |   |
| County                    |          |                                                      |   |   |
| County                    | <b>m</b> |                                                      |   |   |
| Postcode *                | *        | MK41 6AS                                             |   |   |
| Country                   | 0        | United Kingdom                                       |   |   |
|                           | Ein      | d Addrage                                            |   |   |
|                           |          | Address                                              |   |   |
| Cancel                    |          |                                                      |   |   |
|                           |          |                                                      |   |   |
|                           |          |                                                      |   |   |
|                           |          |                                                      |   |   |
|                           |          |                                                      |   |   |
|                           |          |                                                      |   | C |

# Start the application

#### School Places

This is the Home Page. From here you can make a new application or view or change the application you have already made. You can use the Help we have provided if you get stuck or contact us using the details in the Contact Us link below. When you have finished your application and are happy with the details you have provided, you must SUBMIT it to the Local Authority. Follow the instructions that will be displayed to help you do this.

Important! You can still change your application after it has been submitted, up until the closing date, but you MUST SUBMIT it again or we will be unable to consider your application.

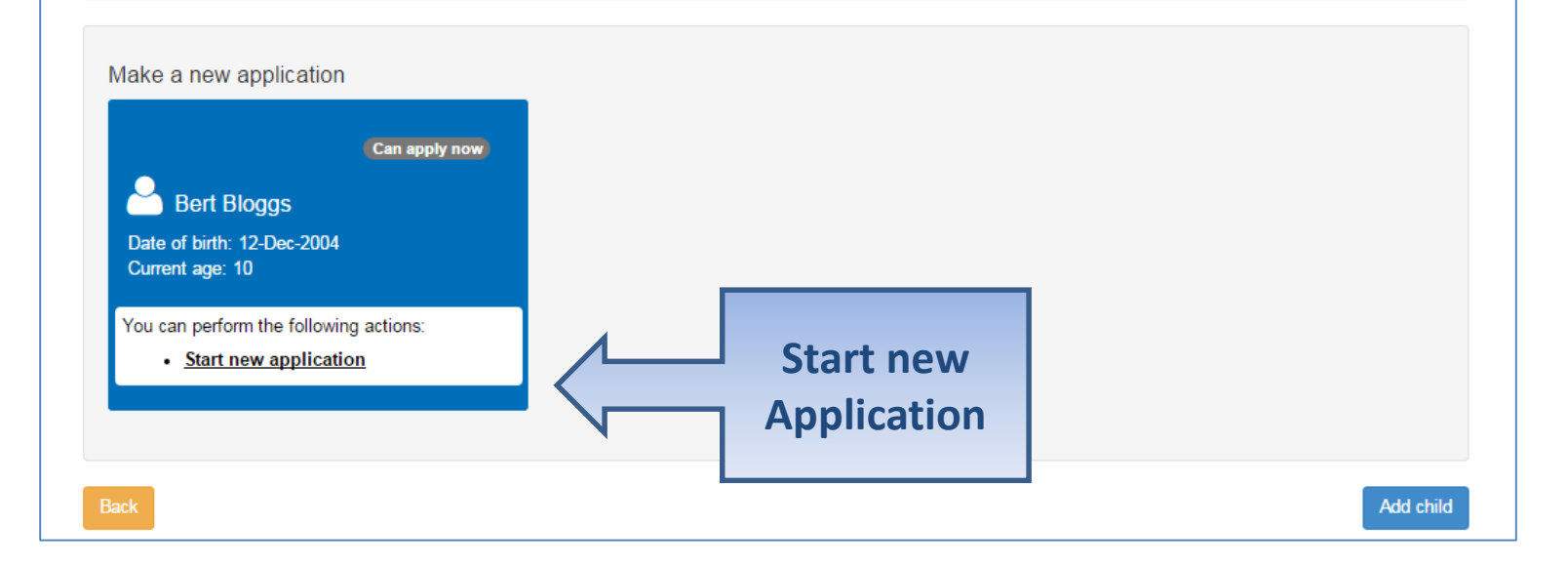

# Which Local Authority do you live in?

| A Home                                                                                                    | 👗 My Account 🕐 Sign Out                                                                                                    |
|----------------------------------------------------------------------------------------------------|----------------------------------------------------------------------------------------------------|
|                                                                                                    | Admissions                                                                                                    |
| Before You Apply To make an application for a school place you M majority of addresses in this and surrounding Local Authorities. To c address database. If your child is moving to a new address, enter the | <b>IUST</b> make your application to the Local Authority where <b>your child lives</b> . The Local Authority knows the heck you are applying to the right Local Authority please enter <b>your child's postcode</b> to search our e postcode where the child will live at the time of starting the new school. |
| My child's postcode MK41 6AS Check Now Cancel                                                                                                    | Your child's postcode is within this Local Authority - Please click 'Continue'                                                                                                    |
|                                                                                                    | Before You Apply To make an application for a school place you MUST ma<br>majority of addresses in this and surrounding Local Authorities. To check you<br>address database. If your child is moving to a new address, enter the postco                                                                        |
| ou should check you are using the ight website to apply for a school lace                                                                                                    | My child's postcode MK41 6AS Check Now Cancel                                                                                                    |

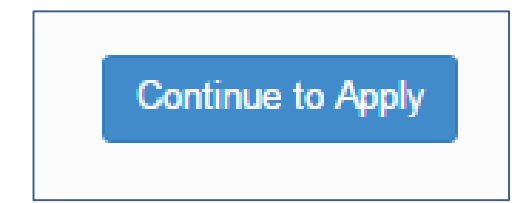

# When is your child changing school?

| A Home                                                                                          |                                    | 🛔 My Account | ර Sign Out |
|-------------------------------------------------------------------------------------------------|------------------------------------|--------------|------------|
|                                                                                                 |                                    |              | Admissions |
|                                                                                                 |                                    |              |            |
| Select a Transfer Group                                                                         |                                    |              |            |
| For your child's date of birth, you can appl                                                    | y for the following school places: |              |            |
| Transfer to Secondary September<br>2016                                                         | Click the Box                      |              |            |
| Back                                                                                            |                                    |              |            |
|                                                                                                 |                                    |              |            |
| For your child's date of birth, you can appl<br>Transfer to Secondary September<br>2016<br>Back | y for the following school places: |              |            |

•If you don't get an Admissions Group you maybe to late or your child's date of birth is out of range – either way please contact Admissions

# If you have a UID?

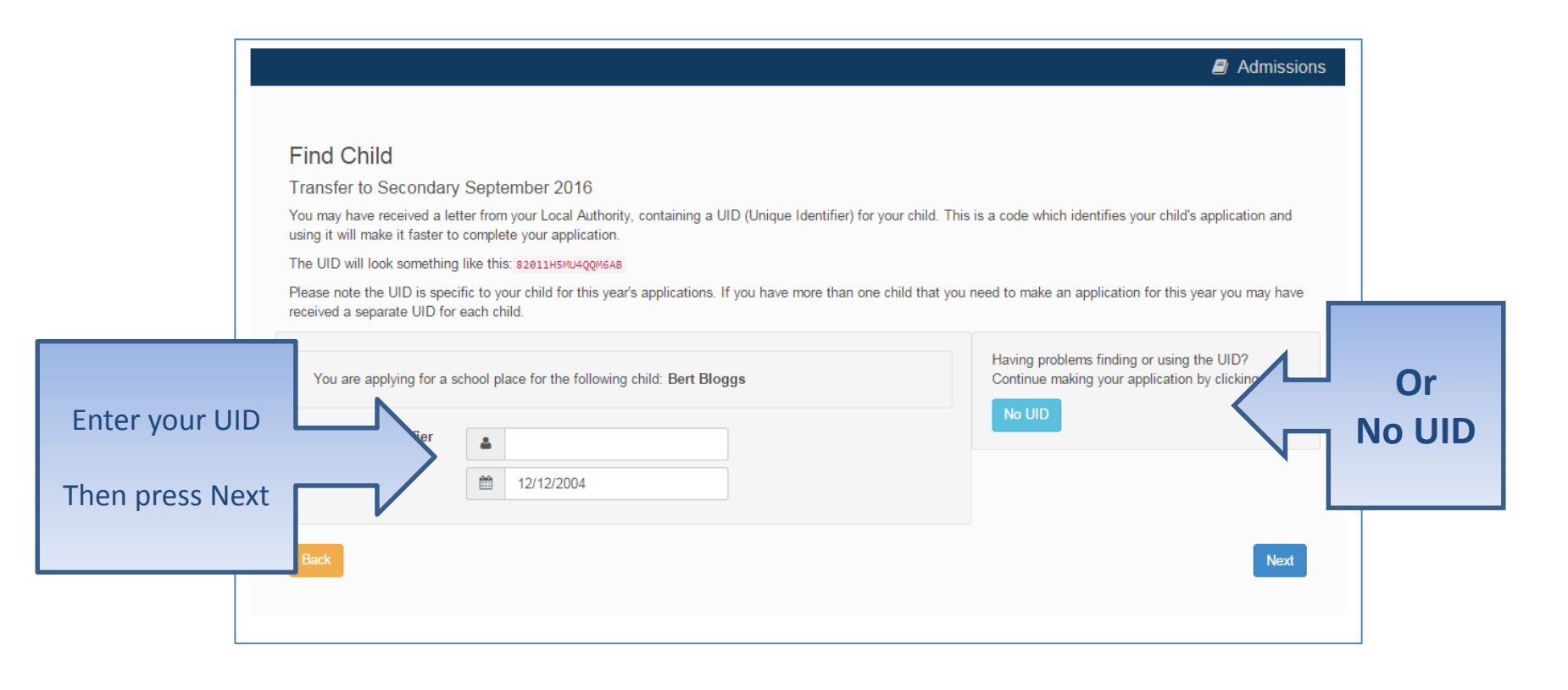

# Your child's details?

|                                                                                                    | Admission |
|----------------------------------------------------------------------------------------------------|-----------|
|                                                                                                    |           |
| Additional Child's Details                                                                                           |           |
| Does your child have a Statement of Special Educational Needs?                                                       |           |
| No                                                                                                    |           |
| Is your child registered as being in the care of a Local Authority e.g. are they fostered or a 'Looked After' child? |           |
| Is your child a twin or triplet, etc. (one of a multiple birth)?                                                     |           |
| No                                                                                                    |           |
|                                                                                                    |           |
| Back                                                                                                    | Next      |
|                                                                                                    |           |
|                                                                                                    |           |
|                                                                                                    |           |
| Slide to                                                                                                    |           |
| Silde to                                                                                                    | Next      |
| Select                                                                                                    |           |
|                                                                                                    |           |

# Moving Home?

| Admission:                                                                                                    |
|----------------------------------------------------------------------------------------------------|
| dress Details                                                                                                    |
| bu have previously indicated that Bert's current address is <b>85, Milton Road, Clapham, Bedford, MK41 6AS, UK</b> . If this is not Bert's current address, please<br>odate this via My Family. Then please navigate back to School Places and select to 'Continue this application'. It is very important that we know the correct<br>irrent address for Bert.                           |
| ving Home?                                                                                                    |
| A)If you are moving to the above address please supply date.  Moving Date d/mm/yyyy  Inter your new postcode and then click 'Find Address'. If your address is not listed, press the 'Enter Address Manually' and type the correct address into the boxes ovided. If you don't have a Postcode please select 'I don't have a Postcode'.  Postcode •  Find Address I don't have a Postcode |
| he next question is only for members of service (e.g. Army) and Crown Servant (e.g. Diplomat's) families. If this does not apply to you, please nore this question and click the NEXT button below.                                                                                                    |
| No                                                                                                    |
| ck Next                                                                                                    |

## **Current School**

•IMPORTANT – If your child is applying for a place in Reception you will skip this page

| Child                             | s Current School                                                                                        |                                               |                                                                                                    |                                                 |                                                                   |
|-----------------------------------|----------------------------------------------------------------------------------------------------|-----------------------------------------------|----------------------------------------------------------------------------------------------------|-------------------------------------------------|-------------------------------------------------------------------|
| Where                             | does Bert currently go to School? Use the se                                                            | arch facility be                              | low to find Bert's current school.                                                                                         |                                                 |                                                                   |
| Find a                            | a School                                                                                                |                                               |                                                                                                    |                                                 |                                                                   |
| To find<br>Postco<br>A<br>1 Schoo | d the school you are looking for, search using<br>ode Schools I<br>Be<br>ot(s) found                    | a postcode, lo<br>ocated in<br>dfordshire 820 | al authority, school name or a combination of these, then click Search. School Name (Tip: Part names give better mill mill | results)<br>Search                              | Search for y<br>child's curr<br>school                            |
| Scho                              | ol Name                                                                                                 | Gender                                        | Address                                                                                                    | Website                                         |                                                                   |
| Rayns<br>School                   | sford Primary School (p4t) (Pinchmill Lower<br>al)<br>ar searching, you are still unable to find the sc | CoEd                                          | Park Lane, Henlow, BEDFORD, Simshire, SG18 8IK                                                                             | If your school<br>remove the P<br>Schools locat | is not listed change<br>ostcode and change<br>ed in to your local |

# **Confirm School**

| Child's Current S          | School                                                                                                    |  |
|----------------------------|----------------------------------------------------------------------------------------------------|--|
| School Name                | Raynsford Primary School (p4t)                                                                                                    |  |
| School Address             | Park Lane, Henlow, BEDFORD, Simshire, SG18 8IK                                                                                          |  |
|                            |                                                                                                    |  |
| If, after searching, you a | are still unable to find the school, please tell us where your child is currently being educated by typing the name into the box below. |  |

| If your child is not in school please tell us in the box at the bottom |
|------------------------------------------------------------------------|
|------------------------------------------------------------------------|

#### **Your Preferences**

| Preference School                                                                                   | Search                                                                                                 |                                                                                                    |                                                              |                    |
|----------------------------------------------------------------------------------------------------|----------------------------------------------------------------------------------------------------|----------------------------------------------------------------------------------------------------|--------------------------------------------------------------|--------------------|
| This is where you will tell us t<br>them in the order you prefer, v<br>school to rank your schools. | he school you would prefer your child to attend.<br>with the school you most want at Rank 1. Use th    | You may select more than one school and if you do<br>e up and down arrows that will appear once you ha | , it is important that you rank<br>ve selected more than one |                    |
| For each school you select, yo<br>and depending upon the reas                                       | ou will then be able to tell us your reasons for ha<br>ons you claim, we may have to ask you to provid | aving chosen that school. You do not have to give a<br>le further evidence.                            | ny reasons if you do not wish to                             |                    |
| To find the school you are loo                                                                      | king for search using a postcode, local authority                                                      | v school name or a combination of these, then elich                                                    | Search                                                       |                    |
| To find the school you are loo<br>Postcode                                                          | king for, search using a postcode, local authority<br>Schools located in<br>Bedfordshire 820           | y, school name or a combination of these, then click<br>School Name (Tip: Part name                    | : Search.<br>s give better results)<br>Search                | Search             |
| To find the school you are loo<br>Postcode<br>2 School(s) found<br>School Name                      | king for, search using a postcode, local authority<br>Schools located in<br>Bedfordshire 820           | y, school name or a combination of these, then click<br>School Name (Tip: Part name                    | s give better results)<br>Search                             | Search<br>your sch |
| To find the school you are loo<br>Postcode<br>2 school(s) found<br>School Name<br>Applegreen School | king for, search using a postcode, local authority<br>Schools located in<br>Bedfordshire 820           | y, school name or a combination of these, then click<br>School Name (Tip: Part name                    | s give better results)<br>Search<br>Website                  | Search<br>your sch |

**IMPORTANT!** If searching for schools by postcode, you must add the postcode of the school, not your own

Select

If your school is not listed remove the **Postcode** and change the **Schools located in** to your local authority and enter part of the school name

# Sibling attending the school?

| Treference Reas                                       | ons: Sibling                                                                             |                                                                 |                                              |
|-------------------------------------------------------|------------------------------------------------------------------------------------------|-----------------------------------------------------------------|----------------------------------------------|
| In order to support your at (LA) Does your child have | pplication for a place at Green Abbey Sc<br>a sibling who will still be attending the sc | hool you can select appropriate<br>hool when your child starts? | reasons on the next pages.                   |
| Back                                                  |                                                                                          |                                                                 |                                              |
| Sihling Details                                       |                                                                                          |                                                                 | Click No or Yes                              |
|                                                       | a place at Crean Abbau Sabad you can caleet appre                                        | niste reasons on the next serves                                |                                              |
| In order to support your application for              | a place at Green Abbey School you can select appro                                       | priate reasons on the next pages.                               |                                              |
| Your child might have multiple siblings cu            | rrently attending the school. Please enter the details of                                | the sibling closest in age and select the ad                    | .ess where                                   |
| Forename •                                            | A Bob                                                                                    |                                                                 | If Yes                                       |
| Middle Name                                           | B Risson                                                                                 |                                                                 |                                              |
| Gender •                                              | Male                                                                                     | 0                                                               |                                              |
| Date of Birth •                                       | dd/mm/yyyy                                                                               | Please select a gender                                          |                                              |
|                                                       | Use previous address                                                                     |                                                                 |                                              |
| House Number                                          | # 85                                                                                     |                                                                 |                                              |
| House Name                                            | *                                                                                        |                                                                 | Sibling's School                             |
|                                                       | *                                                                                        |                                                                 | The sibling's current school is shown below. |
| Building Name                                         | A Milton Road                                                                            |                                                                 | School Name E Groon Abbey School             |
| Building Name<br>Street Name                          |                                                                                          |                                                                 | School Name 📓 Oreen Abbey School             |
| Building Name<br>Street Name<br>District / Village    | # Clapham                                                                                |                                                                 |                                              |

## Tell us your Reasons

| In order to support your application for a place at Green Abbey School you can select the appropriate reasing your own words of any additional reasons, or more about your selected reasons, on one of the next pages. *I turn BLUE* | ons below. You will have the opportunity to tell us in<br>IMPORTANT - To select 'Yes', click to make the YES |
|----------------------------------------------------------------------------------------------------|----------------------------------------------------------------------------------------------------|
| Admissions for this school are controlled by this Local Authority. Preferences are ranked equally - for further or parents<br>Download - Right Click and Select Save Target As                                                       | details please refer to Section D of the Guide to                                                            |
| I believe my child lives in this school's catchment                                                                                                    | Yes No/Not Applicable                                                                                        |
| I believe my child attends a feeder school to this school                                                                                                    | Yes No/Not Applicable                                                                                        |
| I am selecting this school because of the distance from my child's home to this school                                                                                                    | Yes No/Not Applicable                                                                                        |
| I am selecting this school because Bert is a child of a member of staff currently working at this Prefere                                                                                                    | ence school Yes No/Not Applicable                                                                            |
| Back                                                                                                    | Next                                                                                                    |

# Anything else we should know?

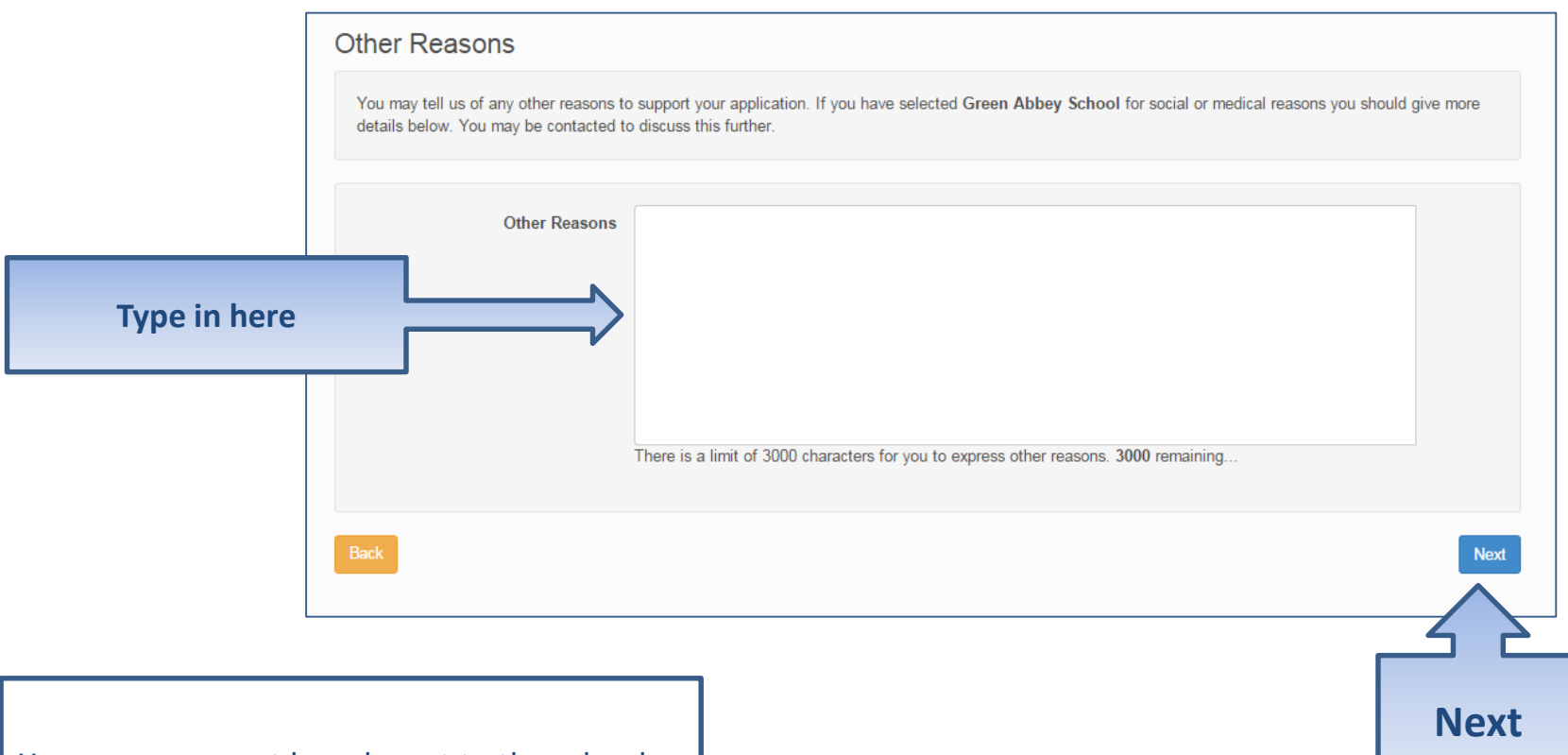

Your reasons must be relevant to the schools admissions oversubscription criteria

## More Preferences

| Your Pre  | eferred Schools<br>ected the schools below. You may choose up to 3 schools and you may | Admissions change your selection until 31/10/2015 23:59 |          |
|-----------|----------------------------------------------------------------------------------------|---------------------------------------------------------|----------|
| Rank<br>1 | School name Green Abbey School                                                         | Re-order<br>Edit Remove                                 | Add more |
| Back      |                                                                                        | Next                                                    |          |
| ur can a  | add up to the maximum number o                                                         | of                                                      |          |

preferences, and we strongly recommer add more than one

# **Submit Application**

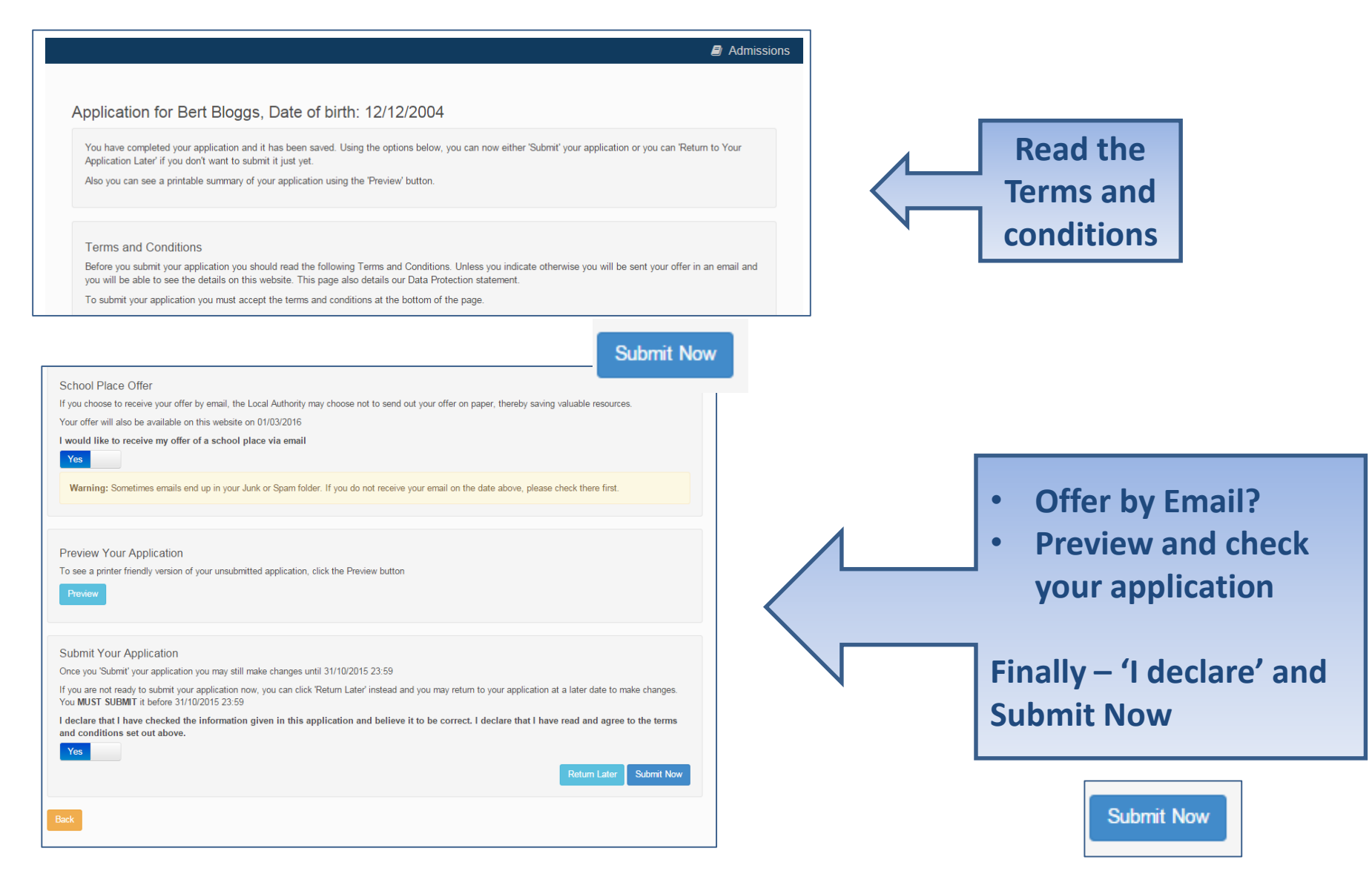

## What next?

Dear Mr Fred Bloggs,

Thank you for submitting your application for a school place.

Your application has been received by the Bedfordshire 820 School Admissions Team and does not require any further action by you in order for it to be processed. However, if additional evidence or information is required for the schools you have expressed preferences for e.g. medical/baptism certificates or supplementary forms, you will need to supply them.

You have expressed preferences for the following schools in this order of priority:

| Rank | School Name        | Address                                                              |  |
|------|--------------------|----------------------------------------------------------------------|--|
| 1    | Green Abbey School | Green Abbey School, Burnaby Road,<br>Bedford, Bedfordshire, MK42 1GH |  |

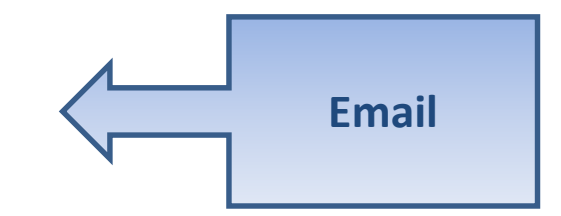

|    | Application for Port Plagge Date of high: 12/12/2004                                                                                                    | 🖻 Admissi                                                                                   |
|----|----------------------------------------------------------------------------------------------------|---------------------------------------------------------------------------------------------|
|    | Your application has been successfully submitted. You will shortly receive a confirmation email listing your school preference<br>e.g. medical/baptism certificates/supplementary information forms, is required for these schools, you will need to supply the<br>To see a printer friendly version of your submitted application, click the Preview button. Preview<br>You do not need to take any further action. However, if you want to change any of the details you have submitted you may<br>make any changes you MUST RE-SUBMIT it. Otherwise your application will not be considered. | es. If additional information or evidence,<br>m.<br>do so up until 31/10/2015 23:59. If you |
| on | firmation on<br>Screen                                                                                                    | A Home                                                                                      |

## What next?

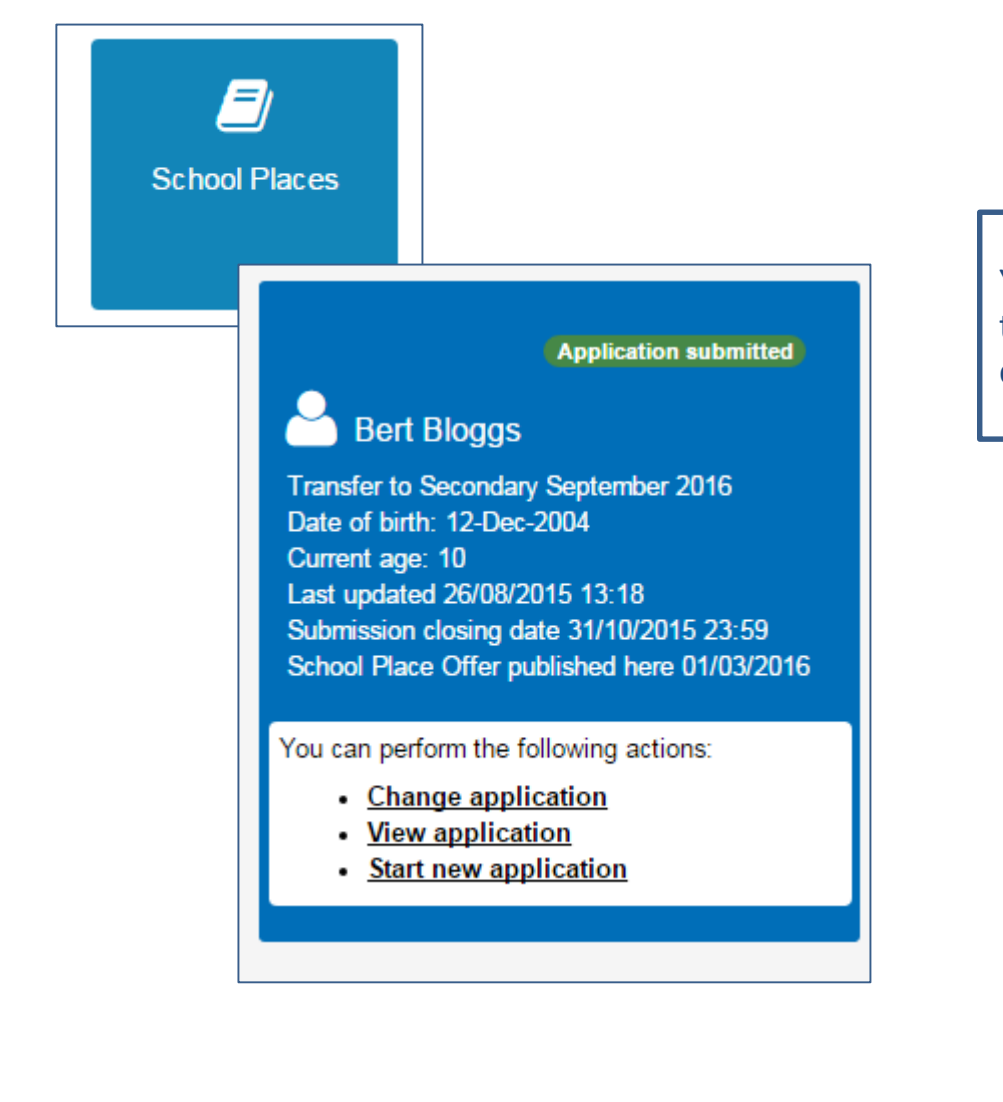

You can return to the Citizen Portal and at any time change your application up until the closing date.

# FAQ's

- I have filled in the online form to register but have not yet received an email
  - It is possible that the email has been quarantined by anti-spam measures taken by your Internet Service Provider or by settings in your mail client.

Check to make sure that, if you are an Outlook/Outlook Express user, the relevant email has not been misidentified as "junk" and deposited in the Junk folder. If the email has definitely not been delivered to you then contact your ISP to see whether the email can be tracked and its fate discovered.

The service providers who suffer most from the problem of incorrectly identifying key emails as spam have proved to be aol.com, hotmail.com, hotmail.co.uk, yahoo.co.uk, yahoo.com and btinternet.com

#### • I have forgotten my password

 Visit the log in page, click on the link "Forgotten your password?" and enter your email address.

A new email will be generated and sent to your registered email address with a link to reset the password details.

# FAQ's

#### • What if I change my email address??

- Log in with your old address and select 'My Account'
- Or, contact us and we can help you update your account

#### I am unable to find my address on the dropdown address list

 Just enter your address into the address boxes. Please note that House number and Postcode is required.

# FAQ's

- Can I use the same account to make more than one application (e.g. applications for twins or siblings in different year groups)
  - You are able to apply for twins, triplets etc. using the online admissions system but MUST ensure that you submit a separate application for each child.